## Инструкция по заполнению личного кабинета

Для регистрации необходимо зайти на сайт <u>enrollee.nstu.ru/training tests</u>, далее нажать на «Зарегистрироваться».

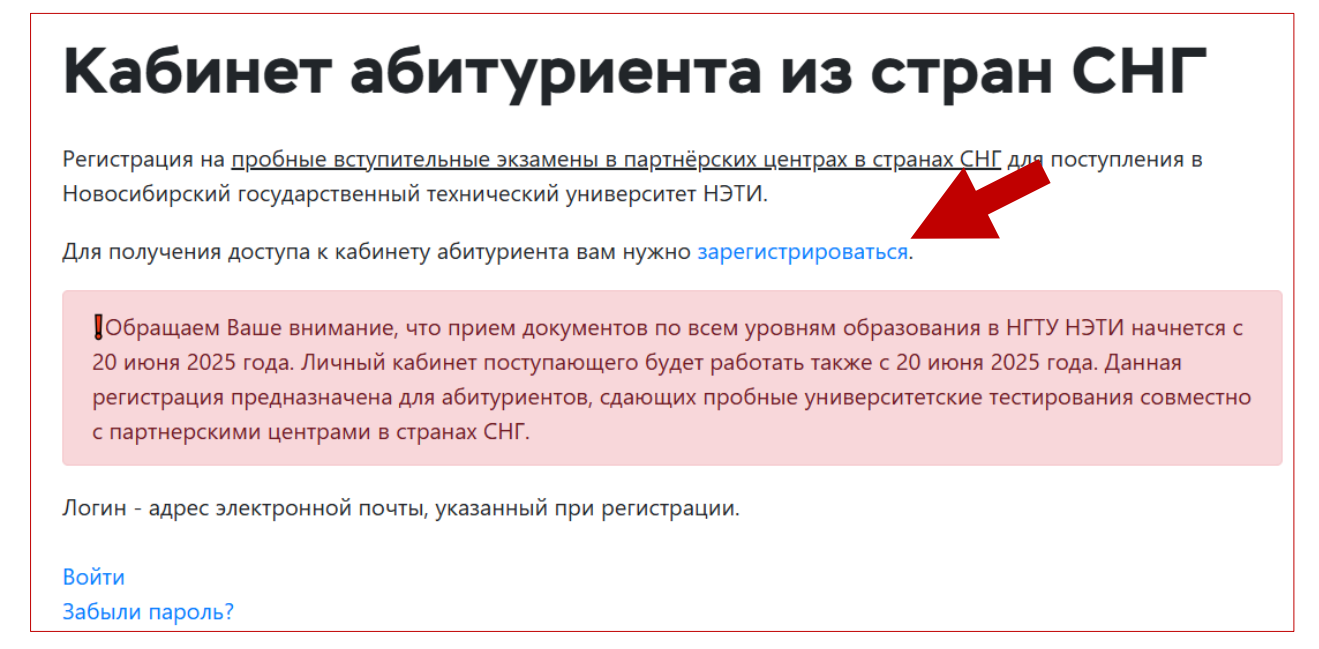

Шаг 1. Заполните ваш адрес электронной почты.

! Не указывайте адрес электронной почты на iCloud.com – вам не придет сообщение об установке пароля.

В строке номера телефона необходимо выбрать ВАШ КОД СТРАНЫ, дале проставить галочки и нажать «Зарегистрироваться»

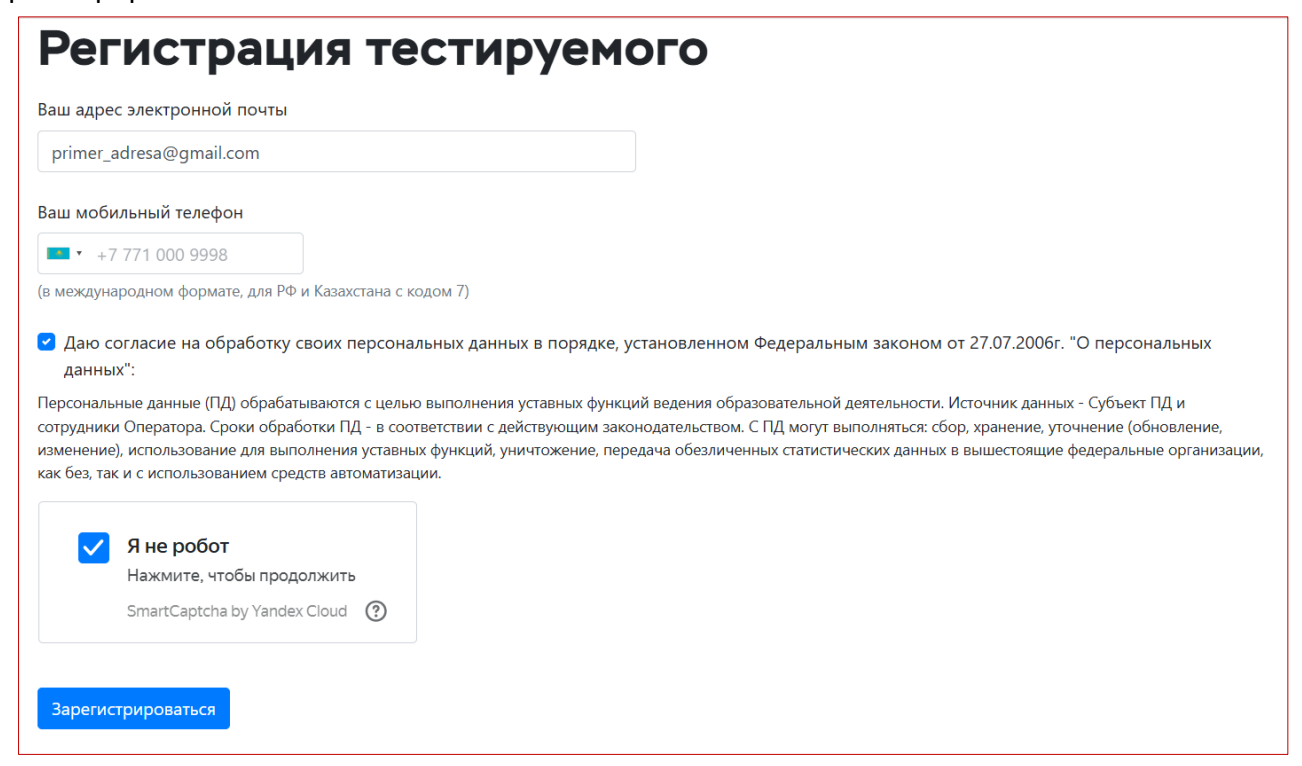

Шаг 2. Далее на почту, которую вы указали, придет письмо для подтверждения, также там будет указан ваш логин для входа в аккаунт поступающего.

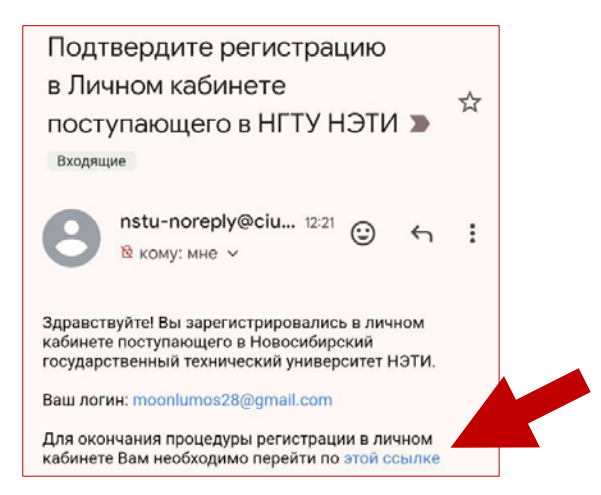

Шаг 3. Переходите по ссылке, указанной в письме. Для завершения регистрации необходимо придумать пароль для входа.

! Обратите особое внимание на требования к паролю.

| Завершить регистрацию                                 |
|-------------------------------------------------------|
| Для завершения регистрации в личном                   |
| кабинете поступающего Вам необходимо                  |
| установить пароль для своей учетной записи            |
| gmail.com.                                            |
| Требования к паролю:                                  |
| <ul> <li>должен быть не менее 7 символов;</li> </ul>  |
| <ul> <li>не должен содержать букв русского</li> </ul> |
| алфавита;                                             |
| • должен содержать знаки минимум трех                 |
| из четырех разрешенных категорий:                     |
| 1. латинские заглавные буквы (от А                    |
| до Z);                                                |
| 2. латинские строчные буквы (от а до                  |
| z);                                                   |
| 3. цифры (от 0 до 9);                                 |
| 4. отличающиеся от букв и цифр                        |
| знаки (например, !,\$,#,%).                           |
| Введите пароль                                        |
| ٥                                                     |
| Повторите пароль                                      |
| ٥                                                     |
| Установить пароль                                     |

Шаг 4. После установки пароля переходите по ссылке для входа в кабинет, <u>enrollee.nstu.ru/login</u>. Проходите авторизацию. Логин — это ваша почта, указанная при регистрации. Пароль — установленный на прошлом шаге.

| технический университет<br>НЭТИ                       |
|-------------------------------------------------------|
|                                                       |
| Авторизация                                           |
| Логин:                                                |
| Пароль:                                               |
| Запомнить логин<br>Забыли парать или не можете войти? |
| BORTH                                                 |
|                                                       |

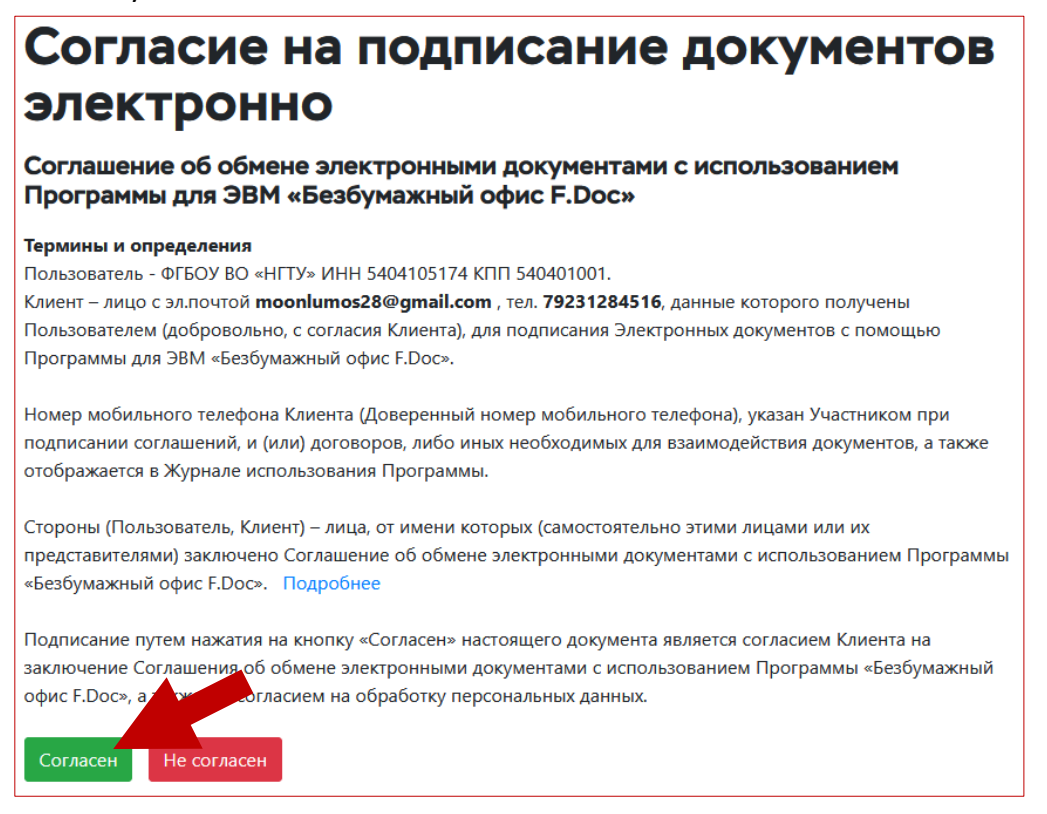

Далее «Создать заявление», выбираем «Бакалавриат и специалитет», Образование этого уровня вы получаете впервые – «Да» и еще раз «Создать заявление».

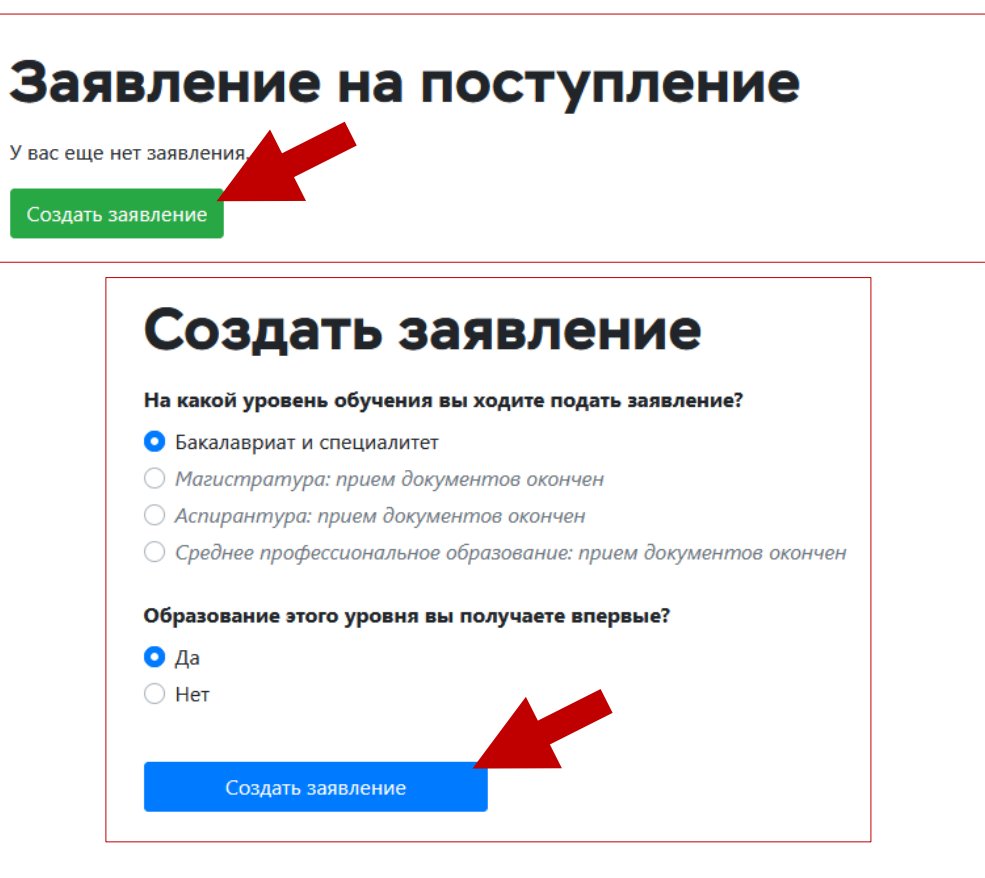

Шаг 6. Заполните ФИО, ФИО в родительном падеже (от кого?), дату рождения, пол, гражданство и отметку об общежитии – она обязательна для получения места в общежитии после зачисления.

| < На главную                    |                             |                                      |                          |
|---------------------------------|-----------------------------|--------------------------------------|--------------------------|
| Основная инс                    | формация                    |                                      |                          |
| Поля, обведенные <mark>к</mark> | расным, обязательны для за  | полнения                             |                          |
| Указывайте отчество             | только если оно есть в ваше | и документе, удостоверяющем личность |                          |
| Фамилия (в им. паде             | же)                         | Имя (в им. падеже)                   | Отчество (в им. падеже)  |
| Краснова                        |                             | Катерина                             | Геннадьевна              |
| Фамилия (в род. падеже)         |                             | Имя (в род. падеже)                  | Отчество (в род. падеже) |
| Красновой                       |                             | Катерины                             | Геннадьевны              |
| Дата рождения                   | Пол                         | Гражданство                          |                          |
| 05.04.2007 Женский ~            |                             | Кыргызстан                           | *                        |
| Нуждаюсь в общеж                | итии в период обучения      | 🔹 да 🔷 нет                           |                          |
|                                 |                             |                                      | Продолжить               |

Шаг 7. Заполните данные о месте рождения: страну и город/населенный пункт.

| < Назад                                              |   |            |
|------------------------------------------------------|---|------------|
| Место рождения                                       |   |            |
| Поля, обведенные красным, обязательны для заполнения |   |            |
| Страна                                               |   |            |
| Кыргызстан                                           | ¥ |            |
| Регион, город / населенный пункт                     |   |            |
| Чуйская область, город Бишкек                        |   |            |
|                                                      |   |            |
|                                                      |   |            |
|                                                      |   | Продолжить |
|                                                      |   | продолжить |

Шаг 8. Укажите ваш действующий номер телефона, электронную почту и ссылку на ваш Telegramаккаунт в формате https://t.me/аккаунт. Это необходимо для оперативной связи с вами по вопросам поступления.

| < Назад                                                               |                           |                                                                    |
|-----------------------------------------------------------------------|---------------------------|--------------------------------------------------------------------|
| Контактная информация                                                 |                           |                                                                    |
| Поля, обведенные <b>красным</b> , обязательны для                     | заполнения                |                                                                    |
| Мобильный телефон                                                     | Телефон для информи       | рования законных представителей                                    |
| +996 700 000 123                                                      | +996 700 000 456          |                                                                    |
| (в международном формате, для РФ с кодом 7)                           | (в свободном формате, не  | е забудьте указать кода города)                                    |
| Электронная почта                                                     |                           | Ссылка на профиль в Telegram                                       |
| example@gmail.com                                                     |                           | @niktelegramm                                                      |
| (только для получения писем: изменение этого адрес                    | са не изменяет ваш логин) |                                                                    |
| На этот адрес электронной почты будут прих<br>зачислению, зачислении. | одить информационные со   | робщения от приемной комиссии, о приеме документов, рекомендации к |
|                                                                       |                           | Продолжить                                                         |

Шаг 9. Укажите иностранный язык, который вы изучаете в школе.

| Дополнительная информация                                                                                                    | I                               |                                                                   |
|----------------------------------------------------------------------------------------------------|---------------------------------|-------------------------------------------------------------------|
| Поля, обведенные <b>красным</b> , обязательны для                                                                                                    | заполнения                      |                                                                   |
| Изучаемый иностранный язык                                                                                                    |                                 | В случае не поступления на бюджет оригиналы документов возвратить |
| Английский                                                                                                    | ~                               | по почте                                                          |
| Мне требуется сопровождение при сдаче вст<br>Для слепых                                                                                                    | гупительных ис                  | пытаний и/или дальнейшем обучении, предназначенное:               |
| Мне требуется сопровождение при сдаче вст<br>Для слепых<br>Для слабовидящих                                                                                                    | гупительных ис                  | пытаний и/или дальнейшем обучении, предназначенное:               |
| Мне требуется сопровождение при сдаче вст<br>Для слепых<br>Для слабовидящих<br>Для глухих и слабослышащих                                                                                                    | гупительных ис                  | пытаний и/или дальнейшем обучении, предназначенное:               |
| Мне требуется сопровождение при сдаче вст<br>Для слепых<br>Для слабовидящих<br>Для глухих и слабослышащих<br>Для слепоглухих                                                                                                    | гупительных ис                  | пытаний и/или дальнейшем обучении, предназначенное:               |
| Мне требуется сопровождение при сдаче вст<br>Для слепых<br>Для слабовидящих<br>Для глухих и слабослышащих<br>Для слепоглухих<br>Для лиц с тяжелыми нарушениями речи                                                                                     | гупительных ис                  | пытаний и/или дальнейшем обучении, предназначенное:               |
| Мне требуется сопровождение при сдаче вст           Для слепых           Для слабовидящих           Для глухих и слабослышащих           Для слепоглухих           Для лиц с тяжелыми нарушениями речи           Для лиц с нарушениями опорно-двигатель | гупительных ис<br>ного аппарата | пытаний и/или дальнейшем обучении, предназначенное:               |

Шаг 10. Заполните данные документа, удостоверяющего личность.

**Тип документа:** Удостоверение личности гражданина иностранного государства **или** Паспорт гражданина иностранного государства.

Если у вас есть СНИЛС, его номер необходимо указать в соответствующем поле.

## Ниже загрузите скан-копии документа по указанным требованиям.

**Для паспорта обязательно:** основной разворот с фотографией, разворот с данными прописки.

**Для удостоверения личности обязательно:** скан удостоверения с двух сторон.

! Если документ не дублируется на русский язык, необходимо дополнительно прикрепить скан нотариального перевода на русский язык.

| · · · · · · · · · · · · · · · · · · ·                                                                                                    | ые <b>красным</b> , ооязательны для заполне                                                                                                    | ния                                                                                                    |                                                              |
|----------------------------------------------------------------------------------------------------|----------------------------------------------------------------------------------------------------|----------------------------------------------------------------------------------------------------|--------------------------------------------------------------|
| Тип документа,                                                                                                    | удостоверяющего личность                                                                                                    |                                                                                                    |                                                              |
| Паспорт гражд                                                                                                    | аанина иностранного государства                                                                                                    |                                                                                                    | v                                                            |
| Серия                                                                                                    | Номер                                                                                                    | Дата выдачи                                                                                                    | Код подразделения                                            |
| ID                                                                                                    | 1234567                                                                                                    | 10.02.2000                                                                                                    |                                                              |
|                                                                                                    |                                                                                                    |                                                                                                    |                                                              |
| Кем, где выдан                                                                                                    |                                                                                                    |                                                                                                    | СНИЛС                                                        |
| MKX 20-123                                                                                                    |                                                                                                    |                                                                                                    | 000-000-000 00                                               |
|                                                                                                    |                                                                                                    |                                                                                                    | 6                                                            |
|                                                                                                    |                                                                                                    |                                                                                                    |                                                              |
| Загрузите ск                                                                                                    |                                                                                                    |                                                                                                    |                                                              |
| Загрузите ск<br>Необходимо та                                                                                                    | каны документа<br>кже прикрепить нотариальный перевод                                                                                                    | ц на русский язык.                                                                                                    |                                                              |
| Загрузите ск<br>Необходимо тан<br>Допустимые форм                                                                                                    | каны документа<br>кже прикрепить нотариальный перевод<br><sup>иаты</sup> файлов: pdf, jpg. jpeg или png. Максимал                                                                                                    | ц на русский язык.<br>льный размер файла: 50 Мб                                                                                                    |                                                              |
| Загрузите ск<br>Необходимо та<br>Допустимые форм<br>Название файла д                                                                                 | <b>каны документа</b><br>кже прикрепить нотариальный перевод<br>маты файлов: pdf, jpg, jpeg или png. Максимал<br>колжно соответствовать виду документа, не сс                                                                                                    | <b>ц на русский язык.</b><br>льный размер файла: 50 Мб<br>одержать посторонней информации.                                                                                                    |                                                              |
| Загрузите ск<br>Необходимо тан<br>Допустимые форм<br>Название файла д<br>Качество изображ<br>Если нет возможн                                        | каны документа<br>кже прикрепить нотариальный перевод<br>маты файлов: pdf, jpg, jpeg или png. Максимал<br>(олжно соответствовать виду документа, не с<br>кения должно быть четким. Не допускается на<br>юсти сделать полноценное сканирование док                                                                                         | ц <b>на русский язык.</b><br>льный размер файла: 50 Мб<br>одержать посторонней информации.<br>аличие посторонних предметов в кадре, обрезка краев ,<br>сументов. рекомендуем воспользоваться встроенными (    | документа.<br>режимами для документов в камере смартфона или |
| Загрузите ск<br>Необходимо та<br>Допустимые форм<br>Название файла д<br>Качество изображ<br>Если нет возможн<br>специальными сер                     | каны документа<br>кже прикрепить нотариальный перевод<br>иаты файлов: pdf, jpg, jpeg или png. Максимал<br>(олжно соответствовать виду документа, не со<br>кения должно быть четким. Не допускается на<br>ности сделать полноценное сканирование док<br>рвисами для сканирования и обработки доку                                          | ц на русский язык.<br>пьный размер файла: 50 Мб<br>одержать посторонней информации.<br>аличие посторонних предметов в кадре, обрезка краев,<br>кументов, рекомендуем воспользоваться встроенными р<br>ментов. | документа.<br>режимами для документов в камере смартфона или |
| Загрузите ск<br>Необходимо тан<br>Допустимые форм<br>Название файла д<br>Качество изображ<br>Если нет возможн<br>специальными сер<br>Небрежно слелан | каны документа<br>кже прикрепить нотариальный перевод<br>иаты файлов: pdf, jpg, jpeg или png. Максимал<br>колжно соответствовать виду документа, не со<br>кения должно быть четким. Не допускается на<br>кости сделать полноценное сканирование док<br>рвисами для сканирования и обработки доку<br>ные изображения могут быть отклонены. | ц на русский язык.<br>льный размер файла: 50 Мб<br>одержать посторонней информации.<br>аличие посторонних предметов в кадре, обрезка краев,<br>кументов, рекомендуем воспользоваться встроенными р<br>ментов. | документа.<br>режимами для документов в камере смартфона или |
| Загрузите ск<br>Необходимо тан<br>Допустимые форм<br>Название файла д<br>Качество изображ<br>Если нет возможн<br>специальными сер<br>Небрежно слелан | каны документа<br>кже прикрепить нотариальный перевод<br>иаты файлов: pdf, jpg, jpeg или png. Максимал<br>колжно соответствовать виду документа, не со<br>кения должно быть четким. Не допускается на<br>кости сделать полноценное сканирование док<br>рвисами для сканирования и обработки доку<br>ные изображения могут быть отклонены. | ц на русский язык.<br>льный размер файла: 50 Мб<br>одержать посторонней информации.<br>аличие посторонних предметов в кадре, обрезка краев,<br>кументов, рекомендуем воспользоваться встроенными р<br>ментов. | документа.<br>режимами для документов в камере смартфона или |
| Загрузите ск<br>Необходимо тан<br>Допустимые форм<br>Название файла д<br>Качество изображ<br>Если нет возможн<br>специальными сер<br>Небрежно слелан | каны документа<br>кже прикрепить нотариальный перевод<br>иаты файлов: pdf, jpg, jpeg или png. Максимал<br>колжно соответствовать виду документа, не сс<br>кения должно быть четким. Не допускается на<br>юсти сделать полноценное сканирование док<br>рвисами для сканирования и обработки доку<br>ные изображения могут быть отклонены.  | ц на русский язык.<br>льный размер файла: 50 Мб<br>одержать посторонней информации.<br>аличие посторонних предметов в кадре, обрезка краев,<br>сументов, рекомендуем воспользоваться встроенными р<br>ментов. | документа.<br>зежимами для документов в камере смартфона или |

Шаг 11. Укажите адрес вашего проживания.

| < Назад                                                      |     |            |
|--------------------------------------------------------------|-----|------------|
| Адрес по месту регистрации                                   |     |            |
| Поля, обведенные <b>красным</b> , обязательны для заполнения |     |            |
| Страна                                                       |     |            |
| Кыргызстан                                                   | •   |            |
| Регион, город / населенный пункт, улица                      | Дом | Квартира   |
| Чуйская область, город Бишкек, ул. Джантошева                | 123 |            |
| Чуйская область, город Бишкек, ул. Джантошева                | 123 |            |
|                                                              |     |            |
|                                                              |     |            |
|                                                              |     | Продолжить |

Шаг 12. Заполните сведения об образовании.

Выберете тип документа об образовании «Документ, о среднем общем образовании, полученный в иностранной организации».

Если вы заканчиваете 11 классов в 2025 году, то отмечаете галочкой пункт **«обязуюсь предоставить данные не позднее окончания срока приема документов»**. Далее указываете страну и населенный пункт, пишите полное наименование школы.

! Если вы уже закончили школу, то заполняете полностью данные о документе (серия, номер, дата выдачи, фамилия и т.д.), загружаете сканы документа.

| < Назад                      |                                 |                                       |                   |               |
|------------------------------|---------------------------------|---------------------------------------|-------------------|---------------|
| Сведения об об               | бразовании                      |                                       |                   |               |
| Поля, обведенные <b>крас</b> | <b>ным</b> , обязательны для за | полнения                              |                   |               |
| Тип документа об обра        | зовании                         |                                       |                   |               |
| Документ о среднем о         | общем образовании, полу         | ченный в иностранной организации      |                   |               |
| Серия                        | Номер                           |                                       | Дата выдачи       | Год окончания |
| 1234567891011121             | 12345678910                     |                                       | 30.06.2025        | 2025          |
| максимум 16 символов         |                                 |                                       |                   |               |
| Выдан на фамилию             |                                 |                                       |                   |               |
| Пример                       |                                 |                                       |                   |               |
| Страна местонахожден         | ия учебного заведения           | Населенный пункт, в котором находится | учебное заведение |               |
| Кыргызстан                   | Ŧ                               | город Бишкек                          |                   |               |
| Наименование учебног         | о заведения                     |                                       |                   |               |
| Школа-гимназия №61           | 1                               |                                       |                   |               |
| как приведено в аттестате,   | организационно-правовую         | форму можно сокращать                 |                   |               |

Шаг 13. Следующие разделы: Победители и призеры олимпиад, Особая квота, Отдельная квота, Преимущественное право, Целевое обучение, Индивидуальные достижения **ПРОПУСКАЕТЕ**.

| < Назад                                                                                                    |                                                                                                    |
|----------------------------------------------------------------------------------------------------|----------------------------------------------------------------------------------------------------|
|                                                                                                    |                                                                                                    |
| Победители и                                                                                                    | призеры олимпиад                                                                                                    |
| Если у вас есть диплом<br>Министерства науки и<br>уровней на 2023/24 уч<br>оставьте описание при                                                                                                    | і победителя или призера Всероссийской олимпиады школьников или Олимпиада школьников (согласно Приказу<br>высшего образования Российской Федерации от 28.08.2023 № 823 «Об утверждении перечня олимпиад школьников и их<br>іебный год»), подтверждающий <b>право на поступление без вступительных испытаний</b> , приложите скан в этом разделе и<br>икладываемых материалов для приемной комиссии                                                                                                    |
| Хотите приложить до                                                                                                    | жумент этого типа?                                                                                                    |
| нет, у меня нет доку                                                                                                    | умента этого типа                                                                                                    |
| 🔾 да, у меня есть доку                                                                                                    | /мент этого типа                                                                                                    |
|                                                                                                    |                                                                                                    |
|                                                                                                    | Продолжить                                                                                                    |
| < Назад                                                                                                    |                                                                                                    |
| Особая квота                                                                                                    |                                                                                                    |
| _                                                                                                    |                                                                                                    |
| Право на прием на                                                                                                    | і обучение <b>в пределах особой квоты</b> имеют:<br>Іы инвалилы I и II групп, инвалилы с летства, инвалилы вследствие военной травмы или забодевания, полуценных в период                                                                                                    |
| прохождения                                                                                                    | ы, инвалиды и иптрупп, инвалиды с детства, инвалиды вследствие военной травмы или засолевания, полученных в период<br>военной службы;                                                                                                    |
| • дети-сироты и                                                                                                    | и дети, оставшиеся без попечения родителей, а также лица из числа детей-сирот и детей, оставшихся без попечения                                                                                                    |
| родителей;                                                                                                    |                                                                                                    |
| • ветераны бое                                                                                                    | вых действий из числа лиц, указанных в подпунктах 1-4 пункта 1 статьи 3 Федерального закона от 12 января 1995 г. № 5-ФЗ                                                                                                    |
| «О ветеранах                                                                                                    | <i>"</i> ,                                                                                                    |
|                                                                                                    |                                                                                                    |
| • нет, у меня нет док                                                                                                    | умента, подтверждающего такое право                                                                                                    |
| О да, у меня есть док                                                                                                    | умент, подтверждающий такое право                                                                                                    |
|                                                                                                    |                                                                                                    |
|                                                                                                    | Продолжить                                                                                                    |
| <u></u>                                                                                                    |                                                                                                    |
| < назад                                                                                                    |                                                                                                    |
| Отдельная кво                                                                                                    | ота                                                                                                    |
| На места в предел                                                                                                    | <b>тах отдельной квоты</b> принимаются:                                                                                                    |
| • Герои Россий                                                                                                    | іской Федерации, лица, награжденные тремя орденами Мужества;                                                                                                    |
| • дети лиц, ука:                                                                                                    | занных в пунктах 2-4 части 5.1 статьи 71 Федерального закона № 273-ФЗ, лети военнослужащих и сотрудников, указанных в                                                                                                    |
| -                                                                                                    |                                                                                                    |
| пункте б част                                                                                                    | и 5.1 статьи 71 Федерального закона № 273-ФЗ, если указанные лица, военнослужащие, сотрудников, указанные лица,                                                                                                    |
| пункте 6 част<br>увечье (ранен<br>специальной                                                                                                    | и 5.1 статьи 71 Федерального закона № 273-ФЗ, если указанные лица, военнослужащие, сотрудников, указанные в<br>ние, травму, контузию), либо заболевание при исполнении обязанностей военной службы (служебных обязанностей) в ходе<br>военной одворации (боверку действий на территориях иностранных государств) дибо удостоены звачия [Боров Российской                                                                                                    |
| пункте 6 част<br>увечье (ранен<br>специальной<br>Федерации и.                                                                                                    | и 5.1 статьи 71 Федерального закона № 273-ФЗ, если указанные лица, военнослужащие, сотрудники погибли или получили<br>ние, травму, контузию), либо заболевание при исполнении обязанностей военной службы (служебных обязанностей) в ходе<br>военной операции (боевых действий на территориях иностранных государств) либо удостоены звания Героя Российской<br>ли нагоаждены тремя орденами Мужества:                                                                                                    |
| пункте б част<br>увечье (ране<br>специальной<br>Федерации и<br>• иные лица, ук                                                                                                    | ги 5.1 статьи 71 Федерального закона № 273-ФЗ, если указанные лица, военнослужащие, сотрудники погибли или получили<br>ние, травму, контузию), либо заболевание при исполнении обязанностей военной службы (служебных обязанностей) в ходе<br>военной операции (боевых действий на территориях иностранных государств) либо удостоены звания Героя Российской<br>ли награждены тремя орденами Мужества;<br>казанные в части 5.1 статьи 71 Федерального закона № 273-ФЗ.                                                                                                    |
| пункте 6 част<br>увечье (ранеі<br>специальной<br>Федерации и.<br>• иные лица, ук                                                                                                    | ги 5.1 статьи 71 Федерального закона № 273-ФЗ, если указанные лица, военнослужащие, сотрудники погибли или получили<br>ние, травму, контузию), либо заболевание при исполнении обязанностей военной службы (служебных обязанностей) в ходе<br>военной операции (боевых действий на территориях иностранных государств) либо удостоены звания Героя Российской<br>ли награждены тремя орденами Мужества;<br>казанные в части 5.1 статьи 71 Федерального закона № 273-ФЗ.                                                                                                    |
| пункте 6 част<br>увечье (ране<br>специальной<br>Федерации и.<br>• иные лица, ук                                                                                                    | ги 5.1 статьи 71 Федерального закона № 273-ФЗ, если указанные лица, военнослужащие, сотрудники погибли или получили<br>ние, травму, контузию), либо заболевание при исполнении обязанностей военной службы (служебных обязанностей) в ходе<br>военной операции (боевых действий на территориях иностранных государств) либо удостоены звания Героя Российской<br>ли награждены тремя орденами Мужества;<br>казанные в части 5.1 статьи 71 Федерального закона № 273-ФЗ.                                                                                                    |
| пункте 6 част<br>увечье (ране<br>специальной<br>Федерации и.<br>• иные лица, ук<br>• нет, у меня нет дою<br>Да, у меня есть дою                                                                                                    | ги 5.1 статьи 71 Федерального закона № 273-ФЗ, если указанные лица, военнослужащие, сотрудники погибли или получили<br>ние, травму, контузию), либо заболевание при исполнении обязанностей военной службы (служебных обязанностей) в ходе<br>военной операции (боевых действий на территориях иностранных государств) либо удостоены звания Героя Российской<br>ли награждены тремя орденами Мужества;<br>казанные в части 5.1 статьи 71 Федерального закона № 273-ФЗ.<br>кумента, подтверждающего такое право<br>кумент, подтверждающий такое право                                                                                                    |
| пункте 6 част<br>увечье (ранен<br>специальной<br>Федерации и.<br>• иные лица, ун<br>• нет, у меня нет дою<br>) да, у меня есть дою                                                                                                    | ги 5.1 статьи 71 Федерального закона № 273-ФЗ, если указанные лица, военнослужащие, сотрудники погибли или получили<br>ние, травму, контузию), либо заболевание при исполнении обязанностей военной службы (служебных обязанностей) в ходе<br>военной операции (боевых действий на территориях иностранных государств) либо удостоены звания Героя Российской<br>ли награждены тремя орденами Мужества;<br>казанные в части 5.1 статьи 71 Федерального закона № 273-ФЗ.<br>кумента, подтверждающего такое право<br>кумент, подтверждающий такое право                                                                                                    |
| пункте 6 част<br>увечье (ране<br>специальной<br>Федерации и.<br>• иные лица, ум<br>• нет, у меня нет дом<br>да, у меня есть дом                                                                                                    | ги 5.1 статьи 71 Федерального закона № 273-Ф3, если указанные лица, военнослужащие, сотрудники погибли или получили<br>ние, травму, контузию), либо заболевание при исполнении обязанностей военной службы (служебных обязанностей) в ходе<br>военной операции (боевых действий на территориях иностранных государств) либо удостоены звания Героя Российской<br>ли награждены тремя орденами Мужества;<br>казанные в части 5.1 статьи 71 Федерального закона № 273-Ф3.<br>кумента, подтверждающего такое право<br>кумент, подтверждающий такое право                                                                                                    |
| пункте 6 част<br>увечье (ране<br>специальной<br>Федерации и.<br>• иные лица, ун<br>• нет, у меня нет дон<br>О да, у меня есть дон                                                                                                    | ти 5.1 статьи 71 Федерального закона № 273-ФЗ, если указанные лица, военнослужащие, сотрудники погибли или получили<br>ние, травму, контузию), либо заболевание при исполнении обязанностей военной службы (служебных обязанностей) в ходе<br>военной операции (боевых действий на территориях иностранных государств) либо удостоены звания Героя Российской<br>ли награждены тремя орденами Мужества;<br>казанные в части 5.1 статьи 71 Федерального закона № 273-ФЗ.<br>кумента, подтверждающего такое право<br>кумент, подтверждающий такое право                                                                                                    |
| пункте 6 част<br>увечье (ранен<br>специальной<br>Федерации и<br>• иные лица, ун<br>• нет, у меня нет дою<br>О да, у меня есть дою<br>Назад                                                                                                    | ги 5.1 статьи 71 Федерального закона № 273-ФЗ, если указанные лица, военнослужащие, сотрудники погибли или получили<br>ние, травму, контузию), либо заболевание при исполнении обязанностей военной службы (служебных обязанностей) в ходе<br>военной операции (боевых действий на территориях иностранных государств) либо удостоены звания Героя Российской<br>ли награждены тремя орденами Мужества;<br>казанные в части 5.1 статьи 71 Федерального закона № 273-ФЗ.<br>кумента, подтверждающего такое право<br>кумент, подтверждающий такое право                                                                                                    |
| пункте 6 част<br>увечье (ране<br>специальной<br>Федерации и.<br>• иные лица, ум<br>• нет, у меня нет до<br>О да, у меня есть дом<br>Назад                                                                                                    | и 5.1 статьи 71 Федерального закона № 273-ФЗ, если указанные лица, военнослужащие, сотрудники погибли или получили<br>ние, травму, контузию), либо заболевание при исполнении обязанностей военной службы (служебных обязанностей) в ходе<br>  военной операции (боевых действий на территориях иностранных государств) либо удостоены звания Героя Российской<br>ли награждены тремя орденами Мужества;<br>казанные в части 5.1 статьи 71 Федерального закона № 273-ФЗ.<br>кумента, подтверждающего такое право<br>кумент, подтверждающий такое право                                                                                                    |
| пункте 6 част<br>увечье (ране<br>специальной<br>Федерации и.<br>• иные лица, ум<br>• нет, у меня нет до<br>О да, у меня есть дом<br>Назад<br>Преимуществе                                                                                                    | и 5.1 статьи 71 Федерального закона № 273-ФЗ, если указанные лица, военнослужащие, сотрудники погибли или получили<br>ние, травму, контузию), либо заболевание при исполнении обязанностей военной службы (служебных обязанностей) в ходе<br>і военной операции (боевых действий на территориях иностранных государств) либо удостоены звания Героя Российской<br>ли награждены тремя орденами Мужества;<br>казанные в части 5.1 статьи 71 Федерального закона № 273-ФЗ.<br>кумента, подтверждающего такое право<br>кумент, подтверждающий такое право<br>Мумента, подтверждающий такое право<br>Кумент, подтверждающий такое право                                                                                                    |
| пункте 6 част<br>увечье (ране<br>специальной<br>Федерации и.<br>• иные лица, ум<br>• нет, у меня нет до<br>О да, у меня есть до<br>Назад<br>Преимущественной                                                                                                    | и 5.1 статьи 71 Федерального закона № 273-Ф3, если указанные лица, военнослужащие, сотрудники погибли или получили<br>ние, травму, контузию), либо заболевание при исполнении обязанностей военной службы (служебных обязанностей) в ходе<br>і военной операции (боевых действий на территориях иностранных государств) либо удостоены звания Героя Российской<br>ли награждены тремя орденами Мужества;<br>казанные в части 5.1 статьи 71 Федерального закона № 273-Ф3.<br>кумента, подтверждающего такое право<br>кумент, подтверждающий такое право<br>Мумент, подтверждающий такое право<br>стродолжить<br>ННОЕ ПРАВО<br>е право зачисления при условии успешного прохождения вступительных испытаний и при прочих равных условиях                                                                                                 |
| пункте 6 част<br>увечье (ране<br>специальной<br>Федерации и.<br>• иные лица, ум<br>• нет, у меня нет дол<br>• да, у меня есть дол<br>Назад<br>Преимущественно<br>предоставляется лиц                                                                                                    | и 5.1 статьи 71 Федерального закона № 273-ФЗ, если указанные лица, военнослужащие, сотрудники погибли или получили<br>ние, травму, контузию), либо заболевание при исполнении обязанностей военной службы (служебных обязанностей) в ходе<br>і военной операции (боевых действий на территориях иностранных государств) либо удостоены звания Героя Российской<br>ли награждены тремя орденами Мужества;<br>казанные в части 5.1 статьи 71 Федерального закона № 273-ФЗ.<br>кумента, подтверждающего такое право<br>кумент, подтверждающий такое право<br>уННОЕ ПРАВО<br>е право зачисления при условии успешного прохождения вступительных испытаний и при прочих равных условиях<br>дам согласно п.32 раздела IV Правил приема в НГТУ. Если вы относитесь к одной из категорий лиц, добавьте                                         |
| пункте 6 част<br>увечье (ранеі<br>специальной<br>Федерации и.<br>• иные лица, ун<br>• да, у меня нет дог<br>да, у меня есть дон<br>Назад<br>Преимущественной<br>предоставляется лиц<br>подтверждающий до                                                                                         | и 5.1 статьи 71 Федерального закона № 273-Ф3, если указанные лица, военнослужащие, сотрудники погибли или получили<br>ние, травму, контузию), либо заболевание при исполнении обязанностей военной службы (служебных обязанностей) в ходе<br>в военной операции (боевых действий на территориях иностранных государств) либо удостоены звания Героя Российской<br>ли награждены тремя орденами Мужества;<br>казанные в части 5.1 статьи 71 Федерального закона № 273-Ф3.<br>кумента, подтверждающего такое право<br>кумент, подтверждающий такое право<br>ниное право<br>ниное право<br>е право зачисления при условии успешного прохождения вступительных испытаний и при прочих равных условиях<br>дам согласно п.32 раздела IV Правил приема в НГТУ. Если вы относитесь к одной из категорий лиц, добавьте<br>окумент в форму ниже. |
| пункте 6 част<br>увечье (ране<br>специальной<br>Федерации и<br>• иные лица, ум<br>• нет, у меня нет до<br>Да, у меня есть до<br>Назад<br>Преимуществе<br>Преимущественно<br>предоставляется лиц<br>подтверждающий до                                                                             | и 5.1 статьи 71 Федерального закона № 273-Ф3, если указанные лица, военнослужацие, сотрудники погибли или получили<br>ние, травму, контузию), либо заболевание при исполнении обязанностей военной службы (служебных обязанностей) в ходе<br>военной операции (боевых действий на территориях иностранных государств) либо удостоены звания Героя Российской<br>ли награждены тремя орденами Мужества;<br>казанные в части 5.1 статьи 71 Федерального закона № 273-Ф3.<br>кумента, подтверждающего такое право<br>кумент, подтверждающий такое право<br>нинос право<br>е право зачисления при условии успешного прохождения вступительных испытаний и при прочих равных условиях<br>цам согласно п.32 раздела IV Правил приема в НГТУ. Если вы относитесь к одной из категорий лиц, добавьте<br>окумент в форму ниже.                  |
| пункте 6 част<br>увечье (ранен<br>специальной<br>Федерации и<br>• иные лица, ум<br>• иные лица, ум<br>• иные лица, ум<br>• иные лица, ум<br>• иные лица, ум<br>• иные лица, ум<br>• да, у меня нет док<br>Преимущественное<br>предоставляется лиц<br>подтверждающий до<br>• нет, у меня нет доку | и 5.1 статьи 71 Федерального закона № 273-ФЗ, если указанные лица, военнослужащие, сотрудники потибли или получили<br>ние, травму, контузию), либо заболевание при исполнении обязанностей военной службы (служебных обязанностей) в ходе<br>і военной операции (боевых действий на территориях иностранных государств) либо удостоены звания Героя Российской<br>или награждены тремя орденами Мужества;<br>казанные в части 5.1 статьи 71 Федерального закона № 273-ФЗ.<br>кумента, подтверждающего такое право<br>кумент, подтверждающий такое право<br>ниное право<br>нное право<br>е право зачисления при условии успешного прохождения вступительных испытаний и при прочих равных условиях<br>цам согласно п.32 раздела IV Правил приема в НГТУ. Если вы относитесь к одной из категорий лиц, добавьте<br>окумент в форму ниже. |
| пункте 6 част<br>увечье (ране<br>специальной<br>Федерации и<br>• иные лица, ум<br>• иные лица, ум<br>• да, у меня нет дой<br>да, у меня есть дой<br>Назад<br>Преимущественной<br>предоставляется лиц<br>подтверждающий да<br>нет, у меня нет доку<br>да, у меня есть доку                        | и 5.1 статьи 71 Федерального закона № 273-Ф3, если указанные лица, военнослужащие, сотрудников уковиных в<br>ние, травму, контузию), либо заболевание при исполнении обязанностей военной службы (служебных обязанностей) в ходе<br>і военной операции (боевых действий на территориях иностранных государств) либо удостоены звания Героя Российской<br>ли награждены тремя орденами Мужества;<br>казанные в части 5.1 статьи 71 Федерального закона № 273-Ф3.<br>кумента, подтверждающего такое право<br>кумент, подтверждающий такое право<br>ниное право<br>е право зачисления при условии успешного прохождения вступительных испытаний и при прочих равных условиях<br>цам согласно п.32 раздела IV Правил приема в НГТУ. Если вы относитесь к одной из категорий лиц, добавьте<br>окумент в форму ниже.                         |
| пункте 6 част<br>увечье (ране<br>специальной<br>Федерации и<br>• иные лица, ум<br>• иные лица, ум<br>• да, у меня нет дою<br>• да, у меня есть дою<br>Назад<br>Преимущественной<br>предоставляется лиц<br>подтверждающий до<br>нет, у меня нет доку<br>) да, у меня есть доку                    | и 5.1 статы 71 Федерального закона № 273-Ф3, если указанные лица, военнослужащие, сотрудников укоанных в<br>ние, травыу, контузию), либо заболевание при исполнении обязанностей военной службы (служебных обязанностей) в ходе<br>і военной операции (боевых действий на территориях иностранных государств) либо удостоены звания Героя Российской<br>ли награждены тремя орденами Мужества;<br>казанные в части 5.1 статьи 71 Федерального закона № 273-Ф3.<br>кумента, подтверждающего такое право<br>кумент, подтверждающий такое право<br><b>ННОЕ Право</b><br>е право зачисления при условии успешного прохождения вступительных испытаний и при прочих равных условиях<br>дам согласно п.32 раздела IV Правил приема в НГТУ. Если вы относитесь к одной из категорий лиц, добавьте<br>окумент в форму ниже.                    |

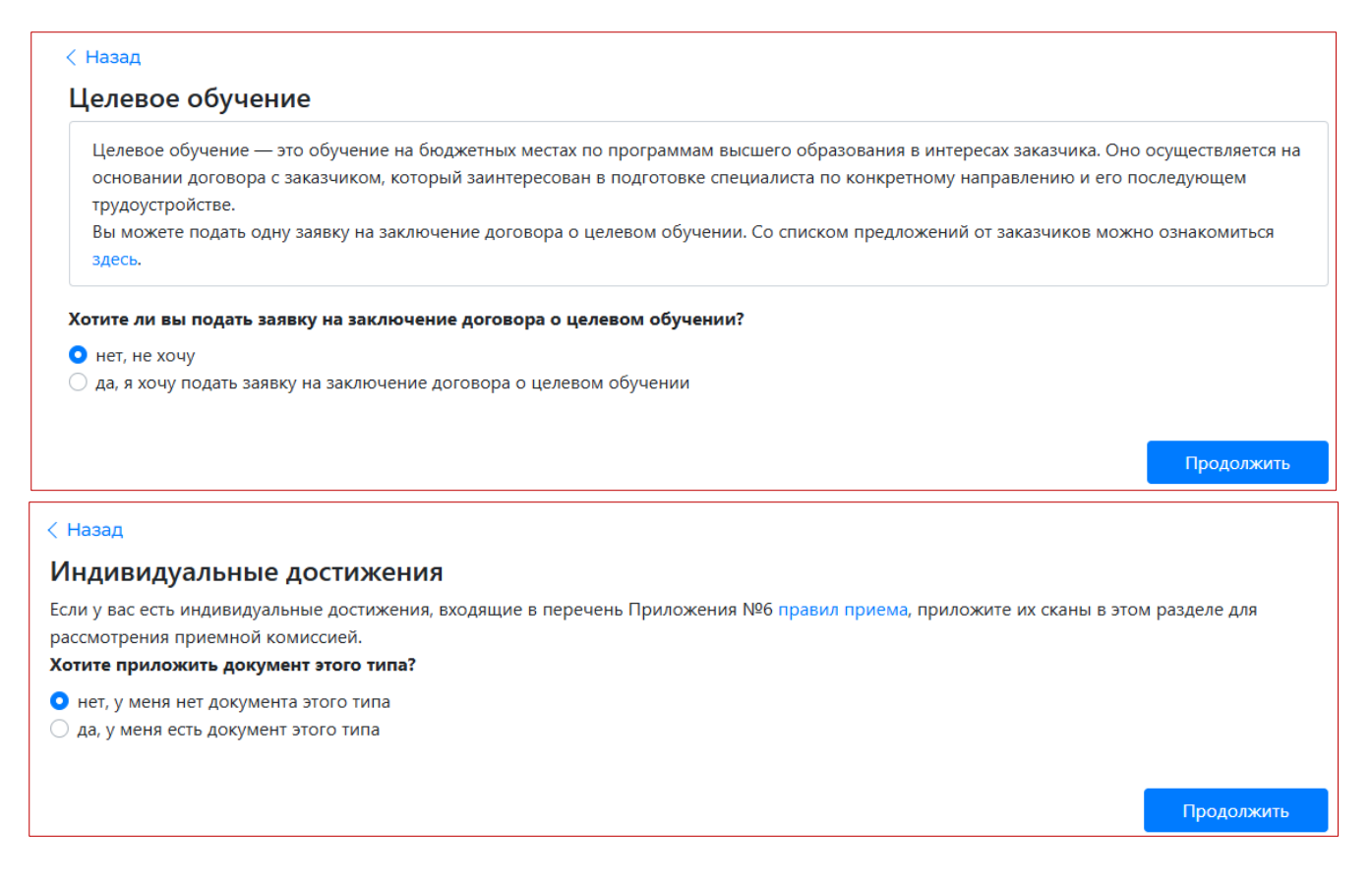

Все вышеуказанные разделы следует ПРОПУСТИТЬ!

Шаг 14. Выберете направления и специальности, на которых хотите учиться.

Все направления подготовки можно найти на сайте: Направления и специальности

Указывайте сразу **5 направлений подготовки** – так вы увеличиваете свои шансы поступления на бюджет и более конкретные рекомендации по зачислению, которые мы направим по результатам вступительных испытаний.

Одно направление — уникальный шифр, например, 09.03.01. Обратите внимание, что на некоторых направлениях (например, 13.03.02) есть несколько конкурсных групп (образовательных программ), в таком случае в вашем заявлении их может быть несколько (одно направление сохраняется, но несколько конкурсов, соответственно приоритетов).

Чтобы **добавить направление**: выберете интересуемое в выпадающем списке, нажмите кнопку «**Добавить**». Ниже отметьте галочками основания обучения: на общих основаниях – бюджетные места, бесплатное обучение; платное обучение – места с оплатой обучения, в случае если нет бюджетных мест.

| < Назад                                                      |                                                                                                    |                            |
|--------------------------------------------------------------|----------------------------------------------------------------------------------------------------|----------------------------|
| Направл                                                      | ения и специальности                                                                                                    |                            |
| Чтобы до<br>После доб<br>участие в<br>Чтобы уда<br>удаляются | бавить новую конкурсную группу в заявление, выберите ее в списке ниже и нажмите на кнопку «Добавить»<br>бавления отметьте галочкой все желаемые варианты: участие в конкурсе на бюджетную форму обучения на общ<br>конкурсе на платные места, по квоте и т.д.<br>алить добавленные конкурсные группы, снимите с них галочки до того, как нажмете кнопку «Продолжить». Несох<br>я нажатием иконки с изображением корзины. | их основаниях,<br>раненные |
| Выберите на                                                  | правление и нажмите «Добавить»                                                                                                    |                            |
|                                                              | •                                                                                                    | Добавить                   |
| можно фильтр                                                 | овать по коду, направлению или названию конкурса                                                                                                    |                            |
| Выбрано р                                                    | азличных направлений 2                                                                                                    |                            |
| <b>Μ</b> ΤΦ.9                                                | 28.03.02 Наноинженерия                                                                                                    | Ē                          |
|                                                              | Нанотехнологии и наноматериалы                                                                                                    |                            |
|                                                              | очная форма                                                                                                    |                            |
|                                                              | И На общих основаниях                                                                                                    |                            |
|                                                              | Платное обучение                                                                                                    |                            |
| ΑΒΤΦ.1                                                       | 09.03.01 Информатика и вычислительная техника                                                                                                    | â                          |
|                                                              | Программное обеспечение компьютерных систем и сетей                                                                                                    |                            |
|                                                              | Сетевые информационные технологии                                                                                                    |                            |
|                                                              | очная форма                                                                                                    |                            |
|                                                              | На общих основаниях                                                                                                    |                            |
|                                                              | Платное обучение                                                                                                    |                            |
|                                                              |                                                                                                    |                            |
|                                                              |                                                                                                    | Продолжить                 |

Шаг 15. Расставьте выбранные направления согласно вашим приоритетам.

На первое место (приоритет 1) ту конкурсную группу, на которую хотите поступить больше всего, на второе место (приоритет 2) ту конкурсную группу, на которую готовы быть зачислены в случае непрохождения по приоритету 1, и так далее.

| < Назад |                                                                                                    |                     |
|---------|----------------------------------------------------------------------------------------------------|---------------------|
| Расстав | ьте приоритеты бюджетных мест                                                                                                    |                     |
| ΜΤΦ.9   | 28.03.02 Наноинженерия<br>Нанотехнологии и наноматериалы<br>очная форма обучения                                                                                         | приоритет иных мест |
| ABTΦ.1  | <b>09.03.01 Информатика и вычислительная техника</b><br>Программное обеспечение компьютерных систем и сетей<br>Сетевые информационные технологии<br>очная форма обучения | приоритет иных мест |
|         |                                                                                                    | Продолжить          |

На следующем экране проверьте расставленные приоритеты и нажмите ПРОДОЛЖИТЬ.

#### Шаг 16. Баллы ЕГЭ не отмечаете, нажимаете сразу ПРОДОЛЖИТЬ.

| (Назад                                                                                                    |            |
|----------------------------------------------------------------------------------------------------|------------|
| Баллы ЕГЭ                                                                                                    |            |
| Если вы поступаете по результатам ЕГЭ, заполните информацию о полученных вами результатах. В списке предметов только те, ко<br>понадобятся для участия в конкурсе по выбранным вами направлениям. | торые      |
| Если вы сдавали ЕГЭ в этом году и вам еще не известен результат, выберите в карточке предмета год сдачи 2024 и проставьте с<br>«сдавал(-а), но результаты неизвестны».                            | тметку     |
| р нет, я не сдавал ЕГЭ                                                                                                    |            |
| 🔾 да, я сдавал ЕГЭ в 2024 году / имею результаты ЕГЭ не ранее 2020 года                                                                                                    |            |
|                                                                                                    | Іродолжить |

# Шаг 17. Отметьте «да, я буду сдавать экзамены по материалам НГТУ и подтверждаю, что имею на это право согласно Правилам приема».

В месте сдачи экзаменов выберете Ваш учебный центр.

| < Назад                                                                                                    |    |
|----------------------------------------------------------------------------------------------------|----|
| Вступительные испытания                                                                                        |    |
| Вы планируете сдавать экзамены по материалам НГТУ                                                              |    |
| 🔾 нет, не планирую или уже сдавал                                                                              |    |
| О да, я буду сдавать экзамены по материалам НГТУ и подтверждаю, что имею на это право согласно Правилам приема |    |
| Выберите место сдачи экзаменов                                                                                 |    |
| Кыргызстан (Единство)                                                                                          | .] |
|                                                                                                    |    |

#### Шаг 18. Выберете удобные даты и время сдачи экзаменов.

#### Обратите внимание, что указанное время – НОВОСИБИРСКОЕ.

Все экзамены можно сдавать как в один день, так и в разные дни. На один экзамен отводится 2 часа. Пробные тесты доступны по ссылке: <u>dispace.edu.nstu.ru/didesk/course/show/8140/tests</u>

| Выберите место сдачи экзаменов |   |  |
|--------------------------------|---|--|
| Кыргызстан (Единство)          |   |  |
| Математика                     |   |  |
| 22.03.2025 16:30 (UTC+7)       | ~ |  |
| Русский язык                   |   |  |
| 21.03.2025 11:30 (UTC+7)       | ~ |  |
| Физика                         |   |  |
| 17 03 2025 11·30 (UTC+7)       | ~ |  |

### Шаг 19. Подайте заявление в приемную комиссию.

| Бакалавриат, специалитет            |            |
|-------------------------------------|------------|
| < Назад                             |            |
| Подать заявление в приемную комисию |            |
|                                     | Продолжить |

При наличии вопросов по заполнению анкеты, выбора направлений подготовки или вноса изменений

в заявление свяжитесь с нами через раздел «Сообщения» в личном кабинете поступающего: enrollee.nstu.ru/message list (кнопка «Оставить сообщение»).

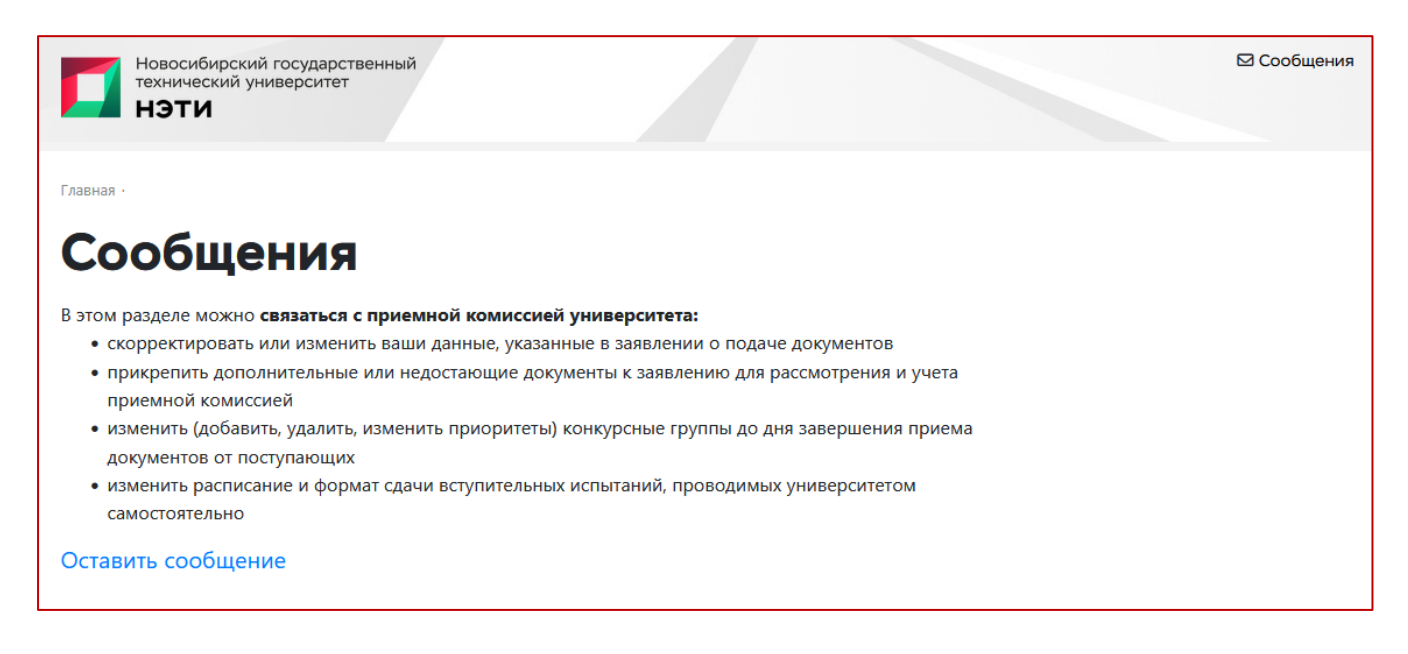

# Инструкция по сдаче вступительных испытаний

Выбранное время экзаменов всегда можно проверить в личном кабинете на странице «Экзамены» enrollee.nstu.ru/exam.

В назначенное время экзамена перейдите на страницу <u>dispace.edu.nstu.ru</u>, по кнопке **«Ввести пароль НГТУ от личного кабинета»** зайдите в ваш аккаунт поступающего (логин и пароль остаются те же).

| n Курсы - 🤊 -                                                                                                    |
|----------------------------------------------------------------------------------------------------|
| Вход в электронную информационно-образовательную среду                                                                                          |
| Новосибирский государственный<br>технический университет<br>НЭТИ                                                                                |
| От ввести пароль нгту от личного кабинета                                                                                                    |
| Если вы учитесь, работаете или только поступаете в НГТУ,<br>входите в систему с помощью этой кнопки.<br>Забытый пароль вам поменяют в деканате. |

По кнопкам **«Учебный процесс»**, далее **«Тестирование»** зайдите в список тестов и выберете назначенный экзамен. Приступайте к тестированию. Желаем удачи:)